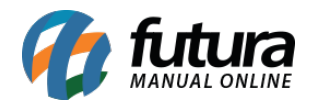

### 1 - Faturamento no Processo de Venda

#### **Caminho:** <u>Vendas > Processos de Venda > Faturamento</u>

Nesta versão foi desenvolvido uma nova opção para geração da nota fiscal a partir do processo de venda, o usuário poderá gerar e imprimir a NFE dos pedidos baixados, conforme exemplo abaixo:

| Fatur        | ramento - ( | Geração de Nota                 | a Fiscal X         |                  |                 |             |                    |              |            |                 |                 |
|--------------|-------------|---------------------------------|--------------------|------------------|-----------------|-------------|--------------------|--------------|------------|-----------------|-----------------|
| Leitura      |             |                                 | Cod. Pedido        |                  |                 |             |                    |              |            |                 |                 |
| Empresa      |             | 1                               | EMPRESA TESTE LTDA |                  |                 |             | Pesquisar          |              |            |                 |                 |
| Cliente      |             |                                 |                    |                  |                 |             |                    |              |            |                 |                 |
| Periodo      |             | Data de Emissão 🗸 🗸 / / a 🛛 / / |                    |                  |                 |             | Limpar Filtro [F4] |              |            |                 |                 |
| Tipo Entrega |             |                                 | 9                  |                  |                 |             |                    |              |            |                 |                 |
| Prioridade   |             | Todos                           | ~                  | Ordenacao        | Data de Emissão | ~           |                    |              |            |                 |                 |
| 1            |             |                                 |                    |                  |                 |             |                    |              |            |                 |                 |
|              | ID 100000   | Nro. Pedido                     | Cliente            | Razao So         | cial            | Data Emissa | o I otal           | Status       | Prioridade | Tipo de Entrega | -               |
| •            | 92503       | 75005                           | 5003 CLIENT        | ETESTE           |                 | 09/07/2020  | 47,00              | Nao Iniciado | Ddixd      |                 |                 |
|              | 50505       | 10505                           | JUGJ CEIEITI       | LILITE           |                 | 04/00/2020  | 15,00              | miciado      | Daixa      |                 |                 |
|              |             |                                 |                    |                  |                 |             |                    |              |            |                 |                 |
|              |             |                                 |                    |                  |                 |             |                    |              |            |                 |                 |
|              |             |                                 |                    |                  |                 |             |                    |              |            |                 |                 |
|              |             |                                 |                    |                  |                 |             |                    |              |            |                 |                 |
|              |             |                                 |                    |                  |                 |             |                    |              |            |                 |                 |
|              |             |                                 |                    |                  |                 |             |                    |              |            |                 |                 |
|              |             |                                 |                    |                  |                 |             |                    |              |            |                 |                 |
|              |             |                                 |                    |                  |                 |             |                    |              |            |                 |                 |
| Status       | Nao I       | niciado 🔲 I                     | Iniciado Pr        | rioridade 📃 Baix | a 📃 Media       | Alta        | Urgente            | Gerar/Imp    | rimir NFE  | √ Ge            | rar Nota Fiscal |

### 2 - Adicionado um novo campo no Grid de Produtos

### **Caminho:** <u>*Cadastros* > *Estoque* > *Produto*</u>

Foi adicionado um novo campo no Grid da consulta de produtos que irá informar o lucro % de cada item facilitando a visualização no momento da pesquisa, conforme exemplo abaixo:

| Cadastro de Produtos X                                               |             |            |                   |                     |          |                      |            |                |           |            |               |            |
|----------------------------------------------------------------------|-------------|------------|-------------------|---------------------|----------|----------------------|------------|----------------|-----------|------------|---------------|------------|
| Novo [F2]                                                            | Editar [F3] | Excluir    | Gravar            | [F10] Cancelar [F9] | Ma       | ais Opcoes 🔻         |            |                |           |            |               |            |
| Consulta Cadastro (Fiscai Imagens e Videos Loja Virtuai Detalhamento |             |            |                   |                     |          |                      |            |                |           |            |               |            |
| Descricao                                                            |             |            |                   | Cod. de Barras      | Igual a: | ~                    |            |                |           |            |               |            |
| Status                                                               | Ativo ~     | Fornecedor | 4                 |                     |          |                      |            |                |           |            |               |            |
| Cod. Interno                                                         |             | Referencia | Igual a:          | ~                   |          |                      | Pesquis    | ar             |           |            |               |            |
| Forn. Principal                                                      | Todos       | ~          | Cod. Fabricante   |                     |          |                      |            |                |           |            |               |            |
| Ordem                                                                | Descrição   |            | Estate            |                     |          | Limpar Pesquisa [F4] |            |                |           |            |               |            |
| or delin                                                             |             |            |                   |                     |          | Total de Registros   |            |                |           |            |               |            |
| + Outros Filtros                                                     |             |            |                   |                     |          |                      |            |                |           |            |               |            |
| Cod. Interno                                                         | Ref.        |            | Descricao         |                     |          | Conversao VI. Cu     | isto Marca | Cod. Fabricant | e ATACADO | VAREJO Cod | igo de Barras | PROD_LUCRO |
| 25203 2                                                              | 25203       |            | CANETA ESFEROGR   | AFICA CX 100        |          | 1,00                 | 2,00       |                | 20,00     | 0,00 2100  | 0002019258    | 100,00     |
| 22503 2                                                              | 22503       |            | CANETA ESFEROGE   | AFICA CX 50         |          | 1,00                 | 0,50       |                | 0,00      | 0,00 2100  | 0002018916    | 100,00     |
| 27403                                                                |             |            | CANETA GRIFA TEXT | O - CORES PASTEIS   |          | 1,00                 | 0,00       |                | 2,50      | 5,00 2100  | 0002019470    | 100,00     |

3 - Nova integração com a Scanntech

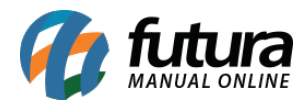

Foi realizada uma nova integração com a Scanntech que é um site que disponibiliza diversas promoções para o cliente, onde o mesmo poderá aceitar as promoções para serem replicadas dentro do sistema Futura e utiliza-las nas vendas.

A vantagem de utilizar essa integração é que ao aceitar a promoção o mesmo terá a restituição do valor de desconto.

Com está nova função foi adicionado 6 novos tipos de promoção para configurar no sistema, elas são MultiProduto sendo diferentes dos outros descontos, podendo cadastrar mais de um produto por promoção que é a forma que a Scanntech trabalha, porém é possível cadastralas manualmente também.

Obs. Em breve iremos disponibilizar o passo a passo de como utilizar está nova função.

# 4 - Excluir Lançamentos Conta Funcionários

# Caminho: <u>Conta Corrente > Conta Funcionário > Aba Histórico</u>

Nesta versão foi desenvolvido uma nova opção no clique do botão direito do mouse de excluir os lançamentos da conta funcionário, conforme exemplo abaixo:

| Conta Funcionario        | ×            | 10                 |  |  |  |  |  |  |  |
|--------------------------|--------------|--------------------|--|--|--|--|--|--|--|
| Novo [F2]                | Gravar [F10] | Cancelar [F9]      |  |  |  |  |  |  |  |
| Consulta Historico Conta |              |                    |  |  |  |  |  |  |  |
| Dt. Pagamento C/D        |              |                    |  |  |  |  |  |  |  |
| 14/08/2019 09:           | Debito       |                    |  |  |  |  |  |  |  |
|                          |              | Excluir Lançamento |  |  |  |  |  |  |  |
|                          |              | Configurar         |  |  |  |  |  |  |  |
|                          |              | Exportar Dados     |  |  |  |  |  |  |  |
|                          |              |                    |  |  |  |  |  |  |  |

Obs: Só é possível excluir o lançamento se o financeiro dessa conta não estiver ligado com parcelas de outras contas.